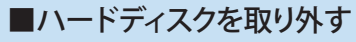

セットトップボックスからハードディスクを取り外す場合は、次の手順で 行います。 ※2018年6月時点の設定画面です。最新の設定画面と異なる可能性が あります。

1リモコンの[ホーム]ボタンを押します。

2 [ホーム] 画面で [設定] を選択して、【決定】 ボタンを押します。

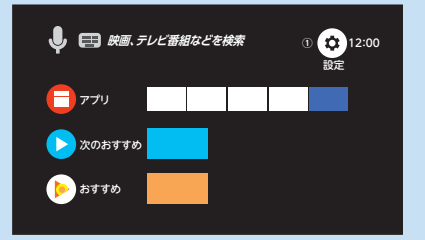

3[設定]画面で[USB HDD機器一覧]を選択して、【決定】ボタンを 押します。

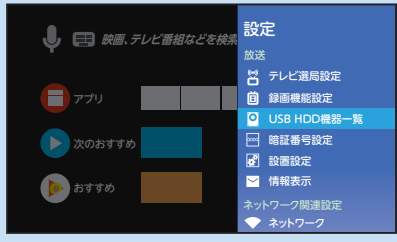

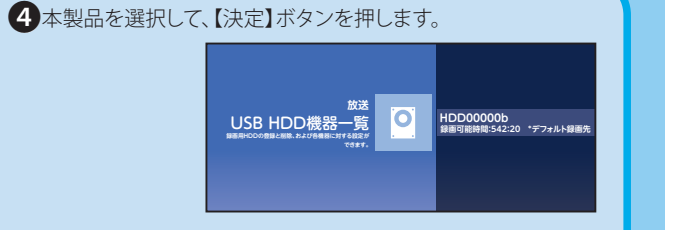

5 [取り外し]を選択して、【決定】ボタンを押します。

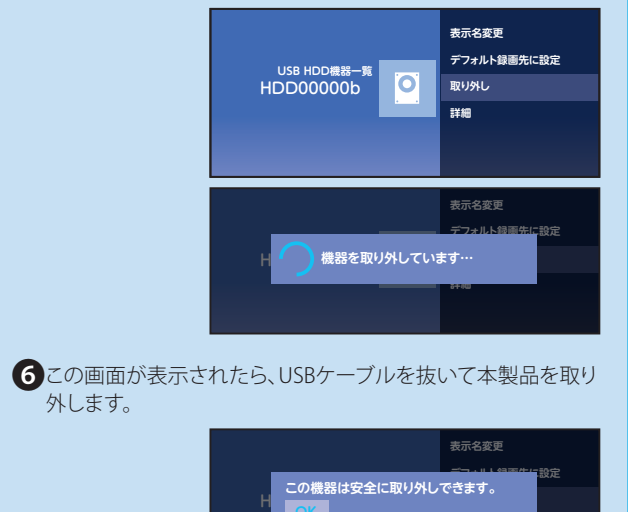

- 本書の内容の一部または全部を無断で複製/転載することを禁止させていただきます。
- 本書の内容に関しては万全を期しておりますが、万一ご不審な点がございましたら、販売店までご連絡願います。
  本製品の仕様および外観は、製品の改良のため予告なしに変更する場合があります。
- 本製品を使用したことによる結果およびその影響につきましては、いかなる理由であっても責任を負いかねますので、ご了承ください。
- 本製品に保存したデータの消失についてはいかなる運用形態にかかわらず、弊社では一切その責任を負いません。
  重要なテータは万一に備えて必ず複数のメディアにパックアップを取っておくようにお願いいたします。
  機器によっては、機器側の仕様により録面データの複製、バックアップに制限がある場合があります。詳細はホー
- 本製品のうち、戦略物資または役務に該当するものの輸出にあたっては、外為法に基づく輸出または役務取引許可が必要です。

「auひかりテレビサービス」はKDDI株式会社が提供するサービスです。 その他本書に掲載されている商品名/社名などは、一般に商標ならびに登録商標です。

## 発売元 エレコム株式会社

auひかりテレビサービス用ハードディスク かんたん設定ガイド

## ELECOM

© 2018 ELECOM Co.,Ltd All rights reserved

## auひかりテレビサービス用ハードディスク かんたん設定ガイド

ELECOM

USB3.1(Gen1)対応

このたびは、エレコム製品をお買い上げいただき、ありがとうございます。 この「かんたん設定ガイド」では、本製品をauひかりテレビサービスセットトップ ボックスに接続し、外付け録画機器として使用できるまでを説明しています。 接続する前に、別紙「はじめにお読みください」をお読みください。 これらの説明書は、使用開始後も大切に保管しておいてください。

TV-DAUH 20180720 V01

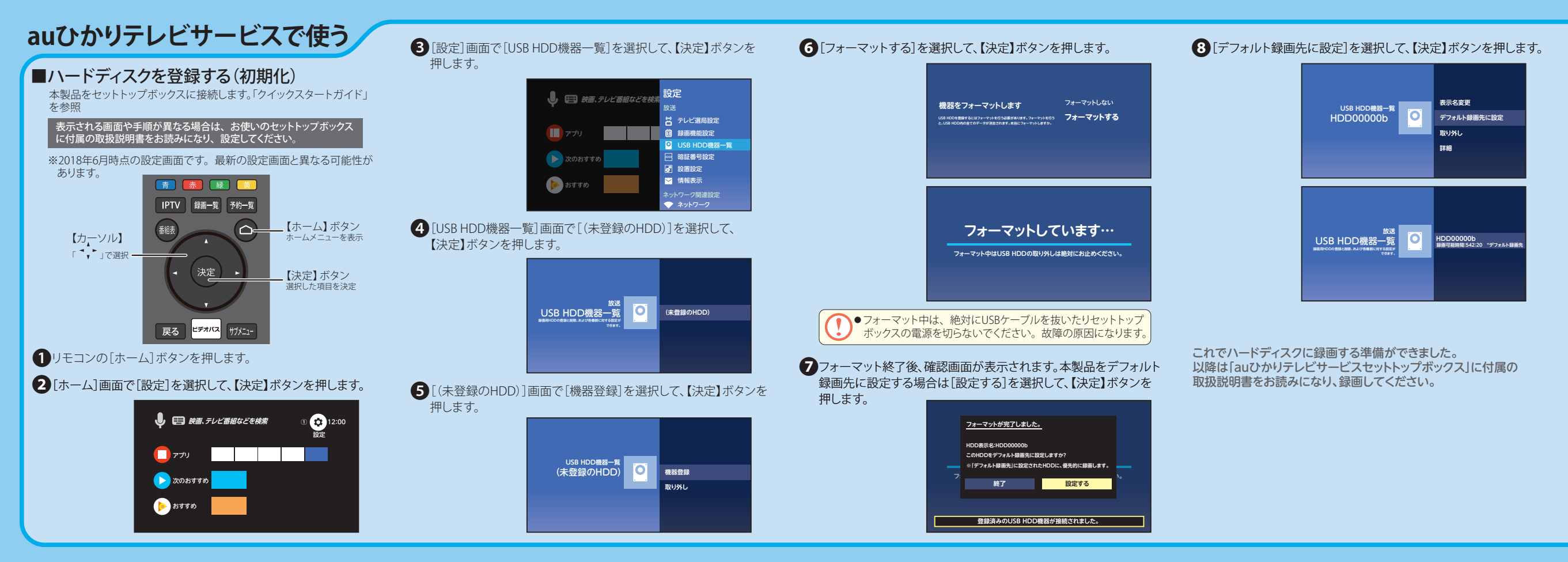